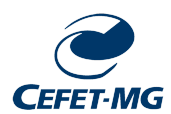

CENTRO FEDERAL DE EDUCAÇÃO TECNOLÓGICA DE MINAS GERAIS Campus – Araxá

#### Como acessar o SIGAA - Pais, mães e responsáveis

O SIGAA é um dos **canais oficiais de comunicação do CEFET MG** com os estudantes, pais, mães e responsáveis. Para auxiliar no acesso ao sistema, o CEFET MG, Campus Araxá criou um passo a passo. O procedimento é simples, basta realizar um auto cadastro para receber as notificações enviadas pela Instituição. Com isso as famílias podem acompanhar de forma mais próxima e eficiente a vida acadêmica dos filhos.

Atenção: Para realizar o **auto cadastro Familiar** é necessário que o familiar esteja registrado como **responsável de um aluno no SIGAA**.

#### Vamos aos passos:

- 1. Acessar o link: www.cefetmg.br
- 2. Clicar no ícone com 3 listras (esquerda superior da tela)
- 3. Clicar na opção Aluno
- 4. Clicar na opção Acesso
- 5. Clicar na opção Sistema Acadêmico

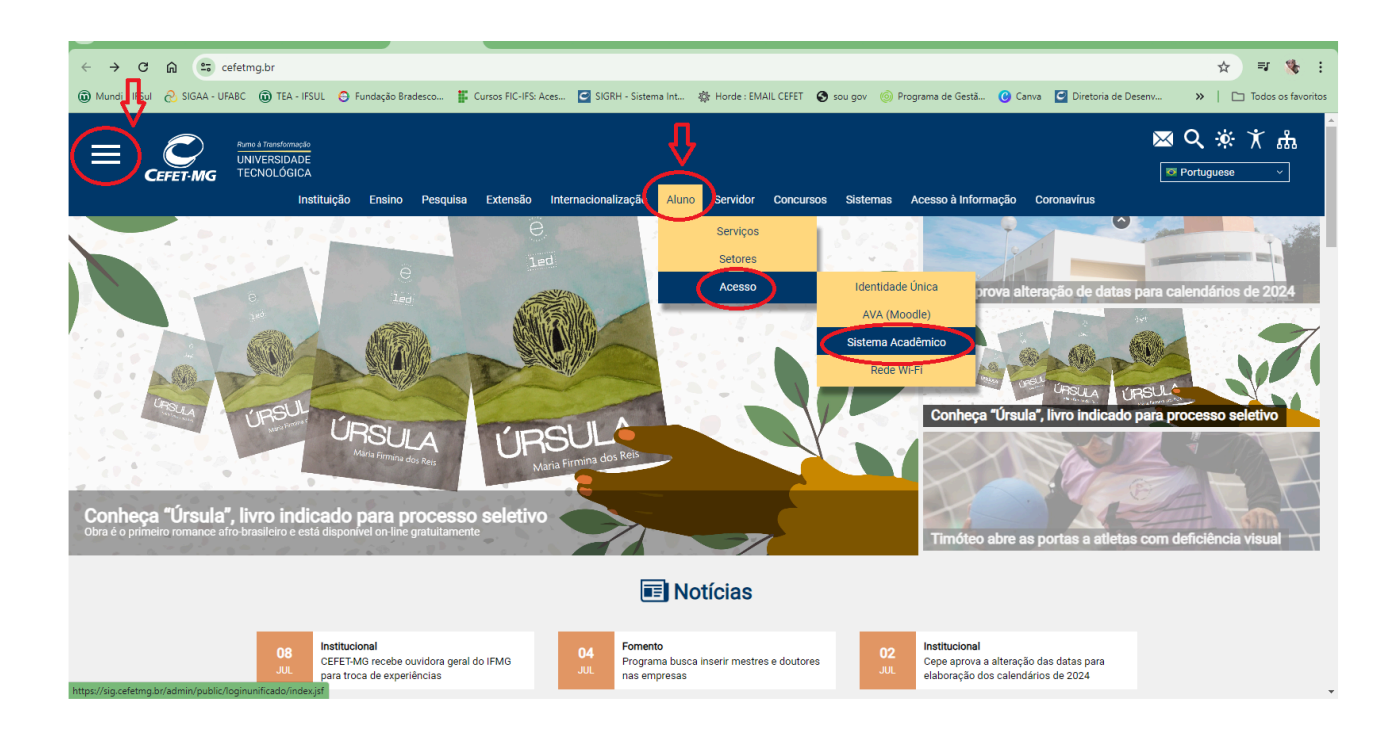

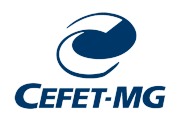

6. Clicar no ícone Fazer Login na opção SIGAA:

| ← → ♂ ⋒ 😇 sig.cefetmg.br/admin/public/loginunificado/              | index.jsf                                                                                                    | ० 🖈 💷 🐐 :                 |
|--------------------------------------------------------------------|----------------------------------------------------------------------------------------------------|---------------------------|
| 🔞 Mundi - IFSul 🔗 SIGAA - UFABC 🕲 TEA - IFSUL 🕒 Fundação Bradesco. | . 🚏 Cursos FIC-IFS: Aces 🖸 SIGRH - Sistema Int 🎄 Horde : EMAIL CEFET 💿 sou gov 🍥 Programa de Gestã 😮 Canva 🧧 Diretoria de Desenv                                                                                                    | >>   🗀 Todos os favoritos |
| CEFET-MG - Sistemas Ins                                            | itudonals Integrados Belo Horizonte, 08 de Julho de 2024    SIGAA   Sistema Integrado de Gestão de Atividades Acadêmicas   Fazer login Acessar área pública   SIPAC   Sistema Integrado de Patrimônio, Administração e Contratos   Fazer login Acessar área pública |                           |
|                                                                    | SIGRH<br>Sistema Integrado de Gestão de Recursos Humanos<br>Fazer login Acessar área pública                                                                                                    |                           |
|                                                                    | SIGEleição<br>Sistema Integrado de Gestão de Eleições<br>Fazer login<br>SIGAdmin                                                                                                    |                           |

Ou acesse diretamente pelo link: <u>https://sig.cefetmg.br/sigaa/verTelaLogin.do</u>

| ← → C ⋒ 😁 sig.cefetmg              | g.br/sigaa/verTelaLogin.do                           |                                                                                                    |                                                                                                    |                                           | ©                                 |
|------------------------------------|------------------------------------------------------|----------------------------------------------------------------------------------------------------|----------------------------------------------------------------------------------------------------|-------------------------------------------|-----------------------------------|
| 🛈 Mundi - IFSul  🚷 SIGAA - UFABC 🔘 | TEA - IFSUL \ominus Fundação Bradesco 🕌 Cu           | ursos FIC-IFS: Aces 🖸 SIGRH - Sistema Int                                                                                                    | 🕸 Horde : EMAIL CEFET 🔇 sou gov 🍥 P                                                                                                    | Programa de Gestã 😮 Canva 🛛 Diretoria d   | e Desenv »   🗀 Todos os favoritos |
|                                    | • O sistema SIG será atua<br>Para mais informações a | lizado na madrugada do dia 10/07/20<br>ccesse: DTI - Manutenções programad                                                                            | 124.<br>85.                                                                                                    | (x) fechar mensagens                      |                                   |
|                                    |                                                      | ATE<br>O seu login é o seu CPF e sua senha é a n<br>O sistema diferencia letras mai                                                                   | NÇÃO!<br>nesma cadastrada na Identificação Única<br>úsculas de minúsculas na senha.                                                                                                    | a.                                        |                                   |
|                                    | SIGAA<br>(Acadêmico)                                 | SIPAC<br>(Administrativo)                                                                                                    | SIGRH<br>(Recursos Humanos)                                                                                                    | SIGAdmin<br>(Administração e Comunicação) |                                   |
|                                    | STGEleição<br>(Controle de Processos Eleitorais)     | Se você já possul o cadastro<br>familiar no SIGAA, coloque<br>usuário e senha e clique em<br>ENIRAR.<br>Entrar no Sistema<br>Usuário:<br>Senha:<br>Er | itrar                                                                                                    |                                           |                                   |
|                                    | <b>9</b> m m                                         | Caso ainda não possua<br>cadastro no sistema, se<br>clique no link abaixo. clique no<br>Cadastre-se Esqueci n                                         | esquecida a<br>nha,<br>link abaixo.<br>Anha senha<br>Anha senha senha<br>Anha senha senha<br>Anha senha senha<br>Anha senha senha senha<br>Anha senha senh |                                           |                                   |
|                                    | SIGAA   Diretoria de Tecnologia da                   | Informação - DTI - (31) 3319-7000   Copyrigh                                                                                                    | t © 2006-2024 - UFRN - vm-sig-app-09.ditic.sg                                                                                                    | gi.cefetmg.br.inst9 - v4.8.22cefet145     |                                   |

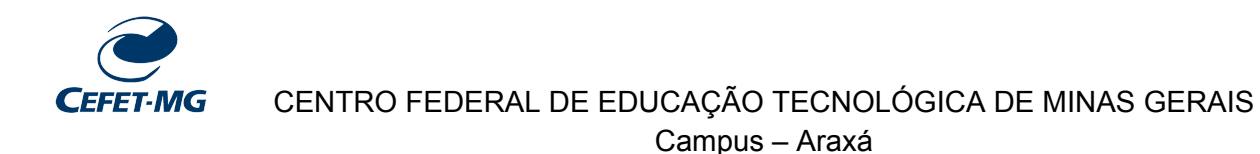

7. Preencher os campos: O cadastro só será validado se os dados digitados forem iguais

aos dados informados no sistema SIGAA.

Depois de preencher, clique em **CADASTRAR**.

| ← → C ⋒ 😁 sig.cefetmg.b               | r/sigaa/public/cadastro/familiares.jsf 💿 🔍 🖈 🖷 🔖 🗄                                                                                                    |
|---------------------------------------|----------------------------------------------------------------------------------------------------|
| 🕼 Mundi - IFSul  🔗 SIGAA - UFABC 🔞 TE | A - IFSUL 🕒 Fundação Bradesco 👔 Cursos FIC-IFS: Aces 🖸 SIGRH - Sistema Int 🎄 Horde : EMAIL CEFET 🔕 sou gov 🍥 Programa de Gestã 😮 Canva 🧧 Diretoria de Desenv 🔅 🗎 Todos os favoritos |
|                                       | (x) fechar mensagens                                                                                                    |
|                                       | Cadastro do Familiar                                                                                                    |
|                                       | Para cadastrar-se no SIGAA é necessário preencher o formulário abaixo. O cadastro só será validado se os dados digitados forem iguais aos dados informados no processo seletivo.    |
|                                       | DADOS PARA CADASTRO                                                                                                    |
|                                       | UADOS DO ALUNO<br>Matrícula:                                                                                                    |
|                                       | Nivel * TÉCNICO INTEGRADO V                                                                                                    |
|                                       | Nome: •                                                                                                    |
|                                       | CPF:                                                                                                    |
|                                       | RG (Digite apenas os números)                                                                                                    |
|                                       | Ano nicial *                                                                                                    |
|                                       | DADOS DO FAMILIAR RESPONSÁVEL                                                                                                    |
|                                       | Nome: *                                                                                                    |
|                                       | CPF: •                                                                                                    |
|                                       | Data de Nascimento: •                                                                                                    |
|                                       |                                                                                                    |
|                                       | E-Mail: *                                                                                                    |
|                                       | Senha: *                                                                                                    |
|                                       | Confirmar Senha: *                                                                                                    |
|                                       | Cadastrar Cancelar                                                                                                    |
|                                       | * Campos de preenchimento obrigatório.                                                                                                    |
|                                       | SIGAA   Diretoria de Tecnologia da Informação - DTI - (31) 3319-7000   Copyright © 2006-2024 - UFRN - vm-sig-app-09.ditic.sgi.cafetmg.br.inst9 - v4.8.22cafet145                    |

#### ATENÇÃO:

- No campo "ano inicial" Informe o ano de ingresso do aluno na instituição.
- Na etapa "DADOS DO SEU NOVO USUÁRIO" Informe o mesmo e-mail (familiar responsável) já disponibilizado durante a matrícula do/a estudante.

**8**. Em seguida, será exibida uma **mensagem de sucesso** confirmando o cadastro. Feito o cadastro, o familiar responsável pode se logar no SIGAA utilizando:

### Usuário: número do seu CPF

Senha: senha registrada (atenção com letras maiúsculas e minúsculas)

| SIGA                         | A - Sistema Integrado de G : 🗙 🧧 SIGAA - Sistema | Integrado de Ge 🗙 🕂                                                                    |                                                                                   |                                                                                                    |                              |                        |       | -          | 0      | × |
|------------------------------|--------------------------------------------------|----------------------------------------------------------------------------------------|-----------------------------------------------------------------------------------|----------------------------------------------------------------------------------------------------|------------------------------|------------------------|-------|------------|--------|---|
| $\leftarrow \   \rightarrow$ | C 🔒 sig.cefetmg.br/sigaa/verTelaLogin.do         | ?discente=sucesso                                                                      |                                                                                   |                                                                                                    | 04                           | @ ☆                    | *     | <b>B</b> R | ausada | ÷ |
|                              |                                                  | O seu login é o seu CPF e sua<br>O sistema diferenci                                   | ATENÇÃO!<br>senha é a mesma cadastr<br>a letras maiúsculas de mi                  | ada na Identificação Única.<br>núsculas na senha.                                                                               |                              |                        |       |            |        | * |
|                              | SIGAA<br>(Académico)                             | SIPAC<br>(Administrativo)                                                              | (R                                                                                | SIGRH<br>ecursos Humanos)                                                                                                    | SIGAda<br>(Administração e G | n <b>in</b><br>Comunic | ação) |            |        | I |
|                              | • Usuário Cadastrado                             | com Sucesso                                                                            |                                                                                   |                                                                                                    |                              |                        |       |            |        |   |
|                              |                                                  |                                                                                        |                                                                                   |                                                                                                    |                              |                        |       |            |        | 1 |
|                              |                                                  | Entrar no                                                                              |                                                                                   |                                                                                                    |                              |                        |       |            |        |   |
|                              |                                                  | Usuário:<br>Senha:                                                                     | Entrar                                                                            | )                                                                                                    |                              |                        |       |            |        | 1 |
|                              |                                                  | Caso ainda não possua<br>cadastro no sistema,<br>clique no link abaixo.<br>Cadastre-se | Caso tenha esquecido a<br>senha,<br>clique no link abaixo.<br>Esqueci minha senha | Familiares, caso ainda não<br>possuam cadastro no SIGAA,<br>clique no link abaixo.<br>Cadastro de familiar<br>Esqueceu a senha? |                              |                        |       |            |        |   |
|                              |                                                  |                                                                                        |                                                                                   |                                                                                                    | Ativar o Winde               |                        |       |            |        | - |

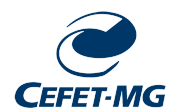

## CENTRO FEDERAL DE EDUCAÇÃO TECNOLÓGICA DE MINAS GERAIS Campus – Araxá

Depois o usuário será redirecionado ao **Portal do Familiar**, ali poderá consultar as turmas em que o/a estudante está matriculado/a, consultar o horário das aulas, atualizar o endereço e o contato, gerar documentos do/a estudante, tais como boletim, histórico, declaração de vínculo, receber comunicados da instituição, dentre outras funcionalidades.

| C SIGA                        | - Sistema Integrado de Ge 🗙 🧧 SIGAA- Sistema Integrado de Ge 🗙 🕂 |          | -                     | 0      | × |
|-------------------------------|------------------------------------------------------------------|----------|-----------------------|--------|---|
| $\leftrightarrow \rightarrow$ | C 🔒 sig.cefetmg.br/sigaa/portais/familiar/index.jsf              |          | Q 🖈 🇯 🔕 P             | ausada | I |
| i                             | ortal do Familiar                                                |          |                       |        | - |
|                               | Matricula:<br>Técnico de nível médio em mineração                |          |                       |        |   |
| C                             | Comunicados ao familiar Boletim Histórico académico Vinculo      |          |                       | 4      | ĺ |
|                               | Disciplinas matriculadas                                         |          | Ver turmas anteriores |        |   |
|                               | Disciplina Docentes                                              | Horário  |                       |        |   |
|                               | ARTES                                                            | 4T23     | 8                     |        |   |
|                               | BIOLOGIA - 1ª SÉRIE                                              | 2M12 4M5 | 11                    |        |   |
|                               | DESENHO CARTOGRÁFICO                                             | 5T45     | 8                     |        |   |
|                               | EDUCAÇÃO FÍSICA - 1ª SÉRIE                                       | 3T23     | Ativar o Windows      |        |   |

O/a responsável pode clicar nas disciplinas individualmente para saber a **nota** e a **frequência** do/a estudante, bem como todo trabalho pedagógico que o/a docente está realizando.

| SIGAA - Sistema      | Integrado de ${}^{\odot}$ X | +         |                                                                                                    |                               |                                                    | σ×        |
|----------------------|-----------------------------|-----------|----------------------------------------------------------------------------------------------------|-------------------------------|----------------------------------------------------|-----------|
| (€) → x              | Clinus                      |           | 6 https://sig.cefetmg.br/sigaa/portais/familiar/index.jsf                                                                                                    | ⊡ ☆                           | II\ 🗆 🏶                                            | # ≣       |
| CEFET-I G            | Clique el                   | :m        | o de Gestão de Atividades Acadêmicas                                                                                                    |                               | Tempo de Sessão: O                                 | 1:00 SAIR |
| DOSEANE BE ERR.      | alunos pa                   | ara       | 4FGE.22 - BIOLOGIA - 1ª SÉRIE - T4MIN (2020 - 2M12 4M5)                                                                                                    |                               | a 🖉 🕤 Trocar de T                                  | urma o    |
| Hen Tur              | ter acesso                  | o a:      |                                                                                                    | ^                             |                                                    |           |
| 📌 Turm               |                             | Apresenta | ção do professor e dos alunos. Apresentação da Ementa e do Plano de Curso anual da Di<br>cão do cronograma de aulas e de avaliações do 1º Nimestre, (10/02/2020 - 10/02/202 | sciplina.                     | Andamento das Aulas                                |           |
| Alufos               |                             |           | Apresentação do professor e dos alunos.                                                                                                    |                               | Aulas (Ministradas/Total): 2                       | 9/86      |
| rrequencia           |                             |           | Apresentação da Ementa e do Plano de Curso anual da Disciplina.                                                                                                    | rabalho                       | 34%                                                |           |
| Ver Grupo            |                             |           | Apresentação do cronograma de autas e de avanações do 1º Onnesule.                                                                                                    | 11a-<br>12gógico              | % de Carga Horária Mini                            | Jhada     |
| Ver Notes            |                             |           |                                                                                                    | pedabofessor                  | Noticias                                           |           |
| 🔮 Materiais          |                             | Projeto H | orta e Projeto Ajardinamento. (12/02/2020 - 12/02/2020)                                                                                                    | do pro.                       | Não há noticias cadastr                            | adas      |
| Atividades           |                             | Co        | nteido:                                                                                                    |                               |                                                    |           |
| Statistica           |                             |           | Projeto Horta e Projeto Ajardinamento.                                                                                                    |                               | Enquete                                            | -         |
| Ajuda                |                             |           |                                                                                                    |                               | Nenhuma enqueta encor                              | strada    |
|                      |                             |           |                                                                                                    |                               | Afridades                                          |           |
|                      |                             | Fundamen  | tos da Ciência: método hipotético-dedutivo. (17/02/2020 - 17/08/2020)                                                                                                    |                               | 1101100000                                         |           |
|                      |                             | <u>Co</u> | tteudo:<br>Fundamentos da Ciência: método hipotético-dedutivo.                                                                                                    |                               | 29/09 Novo Questionário:<br>Atividade Avaliativa 2 |           |
|                      |                             |           |                                                                                                    |                               | 28/09 Novo Questionário:                           |           |
|                      |                             |           |                                                                                                    |                               | 16/09 Novo Questionário:                           |           |
|                      |                             | Projeto H | orta e Projeto Ajardinamento. (19/02/2020 - 19/02/2020)                                                                                                    |                               | Atividade Availativa 1<br>11/09 Neve Ouestication  |           |
|                      |                             | Co        | rteido:                                                                                                    |                               | Atividade Availativa 1                             |           |
|                      |                             |           | Projeto Horta e Projeto Ajardinamento.                                                                                                    |                               | 05/09 Novo Questionário:<br>Atividade Avaliativa 1 |           |
|                      |                             |           |                                                                                                    |                               |                                                    |           |
|                      |                             |           |                                                                                                    |                               | Availações                                         |           |
|                      |                             | Química d | a vida: principais moléculas ligadas aos seres vivos. Introdução. (02/03/2020 - 02/03,                                                                                      | /2020) 🗸                      | Nenhuma avalação cada                              | strada 🗸  |
| Transferindo dados d | e www.youtube.com           | n         | etaria de Governança da Informação - (31) 3319-7000   Copyright & 2006-2020 - UFRN - vm-sig-app-07.ditic.sgi.cefet                                                          | mg.br.inst7 - v3.45.7cefet100 |                                                    |           |

Qualquer dúvida entre em contato com a Coordenação do Curso.

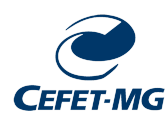

# Contatos:

Coordenação do Curso técnico em Edificações: Professor Gabriel Silva - gabrielsilva@cefetmg.br Coordenação do Curso técnico em Eletrônica: Professor Luis Paulo Fagundes - luispaulo@cefetmg.br Coordenação do Curso técnico em Mecânica: Professor Diego Moro - diegomoro@cefetmg.br Coordenação do Curso técnico em Mineração: Professor Francisco de Castro - fcvn.araxa@cefetmg.br

**Departamento de Formação Geral:** Professor Josimar dos Reis - josimarsouza@cefetmg.br

Coordenação Acadêmica: Professor Carlos Medeiros - medeiros@cefetmg.br

CDE - Coordenação de Desenvolvimento Estudantil: Pedagogas: Amanda Pedroso - amandapedroso@cefetmg.br Kênia Mota - keniaaraxa@cefetmg.br Psicóloga: Alessandra de Moraes - alessandra@cefetmg.br Nutricionista: Ana Caroline de Oliveira - anacaroline@cefetmg.br